| 臺中市政府「廉能透明獎」精進發展類申請表 |                               |             |         |                                                                                                    |  |
|----------------------|-------------------------------|-------------|---------|----------------------------------------------------------------------------------------------------|--|
| 提                    | 案                             | 機           | 關       | 臺中市立圖書館                                                                                                    |  |
| 單職                   | 位稱》                           | 主<br>足姓     | 管<br>名  | 林思宏課長                                                                                                    |  |
| 主<br>及               | 要辨<br>負 〕                     | 理人責工        | .員<br>作 | 林思宏、張英華<br>主辨 APP 建置                                                                                                    |  |
| 協及                   | 助辨                            | 理人責工        | .員<br>作 | 張喬程、陳聰賢、孫睿佑<br>協辦 APP 建置                                                                                                    |  |
| 透措                   | 施                             | 月<br>名      | 化稱      | 臺中市立圖書館APP                                                                                                    |  |
| 曾                    | 獲                             | 獎           | 項       | 107年臺中市廉能透明獎(一般參賽類)佳作                                                                                                    |  |
| 措                    | 施                             | 簡           | 介       | 臺中市立圖書館為提供民眾便捷友善的閱讀體驗,臺中市立圖<br>書館 APP 提供「行動借閱證」、「我的書房」、「館藏查詢」、「帳<br>號管理」等多項功能,公開及透明化本市所有圖書資料,民眾<br>安裝 APP 後,只要有行動裝置及網路,無論身在何處輕鬆將整<br>座圖書館放進口袋裡,隨時隨地掌握個人借閱資訊、獲得圖書<br>館最優質的書籍推薦及最新資訊,隨時體驗閱讀樂趣,輕鬆享<br>受防疫新生活。                                                                                                    |  |
| 有面改術加(               | 無向善及值2<br>針持 <sup>、</sup> 增服5 | 對續入加務業檢部新措% | 務討技的施)  | 針對APP 功能及使用者回饋反映持續進行系統修正及功能增修<br>以符合民眾之需求,109 年推出嶄新風貌新版本更優於其它圖<br>書館 APP 系統如指紋辨識、臉部識別等功能,讓民眾享受更為<br>便捷安全的系統。<br>除了原先的「我的書房」、「館藏查詢」、「行動借閱證」、<br>「帳號管理」功能外,首頁上再增加「精選圖書」瀏覽,民眾<br>在手機上即可獲得最優質的書籍推薦,並可直接點選預約按鈕<br>完成預約。此外,本次新增的另一項「公告輪播」功能,提供<br>APP 使用者能同步獲知公告訊息,搭配 APP 的逾期書及預約書<br>到館訊息貼心提醒,讓民眾能隨時掌握借閱資訊與圖書館大小<br>事。館藏查詢新增搜尋條件配合語音輸入、ISBN 掃碼搜尋等,<br>減少尋書及選書的時間及流程、指紋辨識登入功能開關控制,<br>系統設計上以使用者需求及使用習慣為最主要設計考量。 |  |

廉能透明獎參賽文件

|                | 一、公告輪播,訊息不漏接:(附件1)                                                             |
|----------------|--------------------------------------------------------------------------------|
|                | 新增「公告輪播」功能,提供 APP 使用者能即時掌握圖書                                                   |
|                | 館公告訊息。                                                                         |
|                | 二、精選圖書,優質推薦:(附件1)                                                              |
|                | 首頁上增加「精選圖書」輪播瀏覽,使用者在手機上即可                                                      |
|                | 獲得圖書館最優質的書籍推薦,並可直接點選預約按鈕完                                                      |
|                | 成預約。                                                                           |
|                | 三、尋書功能更精進:(附件2、3)                                                              |
|                | 館藏查詢提供書名、作者、ISBN 及分類號查詢方式並新增                                                   |
|                | 「年代號」、「卷號」搜尋條件,文字輸入配合語音輸入、                                                     |
|                | ISBN 掃碼搜尋,提供多面向尋書;並切合使用者需求,調                                                   |
|                | 整尋書結果頁為預設依出版年排序降冪顯示,減少尋書及                                                      |
|                | 選書的時間及流程。                                                                      |
|                | 四、在架圖書資料即時透明化:                                                                 |
|                | 可勾選僅顯示在架書籍,提供資訊即時化,帶動提高民眾                                                      |
|                | 進入圖書館,使用圖書館資源、參加文化活動、養成全民                                                      |
|                | 閱讀習慣,創造圖書館價值。                                                                  |
|                | 五、即將逾期書及預約書到館提醒更吸睛:                                                            |
|                | 即將逾期書及預約書到館提示訊息明顯提醒,點入即可獲                                                      |
|                | 知明細,並於我的書房右上角加註紅色點標記通知數字                                                       |
|                | (附件4),貼心功能讓使用者於現代忙碌生活中,小提示                                                     |
|                | 大幫助,避免圖書逾期忘記歸遠或預約書未取的機率。                                                       |
|                | 六、新増停權狀態:                                                                      |
|                | 「我的書房」可查看預約書单及已借書单(附件 5),能隨                                                    |
|                | 時拿握個人借閱資訊,另新增停權狀態(附件 6),包含可                                                    |
|                | 開始借閱日期及可開始預約日期、訂款金額亚以紅子額<br>二、 心明话明以來如丁啦久信將工业打仁別知, 日本小数                        |
|                | 不,公開透明的貧訊,可避免停權大數執行錯誤,具有防弊                                                     |
|                |                                                                                |
| 七一体山上上         | 中市圖 APP 至 $109$ 年 $7$ 月,下載次數已達 $110,008$ 次,每個月                                 |
| <b>執行績效有</b> 無 | 均主現穩定成長(附件 11),109 年推出升級改版,民承給于平<br>古國 ADD エイコ 独立日 英信 4 日 紀 环 3 ( 10 4 10 10 ) |
| 網 者 뀭 升        | □□ AFF 止回凹領息兒獲得4 星級評分(附件12、13)。                                                |
| (23 %)         | 一、 <b>推動早越創新的圖書館服務</b> · 精選圖書」將圖書館借閱                                           |
|                | 服務由被動轉為王動,充份曝光圖書館優買館藏書訊,帶                                                      |

|         | 動借閱率提升,推動城市閱讀,在知識經濟時代,藉由閱           |
|---------|-------------------------------------|
|         | 讀影響力,提升全民競爭力。                       |
|         | 109 年 1-7 月讀者利用館藏系統預約人次合計為 989, 894 |
|         | 人次,預約冊數為1,132,817冊,比108年同期預約人次      |
|         | 成長了19.09%,預約冊數成長了20.9%。             |
|         | 臺中市立圖書館分館遍佈各區,是民眾取得圖書資訊重要           |
|         | 的管道,線上預約服務不受時間、空間的限制,不僅提供           |
|         | 外借中預約與在架跨館預約並能讓讀者自行選擇就近的            |
|         | 圖書館取書,搭配通閱服務減少讀者路途往返負擔,有助           |
|         | 於增加圖書的借閱率及使用率,擴展讀者借還書的便利            |
|         | 性。                                  |
|         | 二、友善、便捷:                            |
|         | 搜尋條件增加選項,大幅減少使用者尋書、選書時間。尋           |
|         | 書、借書、預約、圖書館訊息即時獲得及刷行動條碼進館           |
|         | 實名制登記都能透過中市圖 APP 輕鬆完成。              |
|         | 三、智慧、美學:                            |
|         | 帳號管理記憶多組帳號,方便家庭成員多證切換登入;指           |
|         | 紋辨識、臉部識別功能,讓使用者智慧使用安全登入;嶄           |
|         | 新風貌新版本帶給讀者視覺美感又便捷的使用經驗。             |
|         | 四、創造價值:                             |
|         | 僅顯示在架書籍的功能,在架資訊提供即時化,帶動提高           |
|         | 使用者進入圖書館,使用圖書館資源、參加文化活動、養           |
|         | 成全民閱讀習慣,創造圖書館價值。                    |
|         | 一、防疫新生活時化來臨,刷 APP「行動借閱證」(附件 7)條     |
| 包含原系統(或 | 碼就可以輕鬆完成實名登記快速入館及借書,降低雙手接           |
| 措施)便捷性、 | 觸或與館員對話接觸機會,利用行動借閱證便捷使用圖書           |
| 完整性及安全  | 館資源。                                |
| 性問題剖析、提 | 二、「帳號管理」記憶多組帳號,方便家庭成員多證切換登          |
| 案改良處理及  | 入,除了密碼登入並提供指紋辨識、臉部識別等功能,讓           |
| 精進方案之   | 民眾安全登入系統,避免非經授權的使用者篡改資料,確           |
| 完整程度    | 保資訊之完整安全;提供使用者自行控制是否要開啟指紋           |
| (20 %)  | 辨識登入,系統設計上以操作便捷、資訊完整性、使用者           |
|         | 需求及使用習慣為最主要設計考量(附件 8)。              |

廉能透明獎參賽文件

|            |               |                              |     | 三、臺中市立圖書館定期進行 APP 資安檢測,每年透過專業的  |
|------------|---------------|------------------------------|-----|---------------------------------|
|            |               |                              |     | 檢測程式進行 APP 掃瞄並取得行動應用 App 基本資安檢測 |
|            |               |                              |     | 合格證明書,提供民眾更嚴謹及安全的服務,強化 APP 資    |
|            |               |                              |     | 訊安全防護能力。                        |
|            |               |                              |     | 一、臺中市立圖書館 APP,是一個「創新透明」的溝通平台,   |
|            |               |                              |     | 館藏書籍資訊、館藏數量、可借閱數量、館藏地及館藏最       |
| ы          | <b>Э</b> Г БА | · _±7                        | π   | 新借閱狀態、預約人數等資訊均完整透明呈現,保障人民       |
| 9T<br>     | 出版            | <b>王</b> 督<br>王成             | 及   | 知的權利。                           |
| 兩日         | 意 度<br>否      |                              | 双   | 二、「公告輪播」提供使用者能即時獲得圖書館公告訊息。      |
| 定          |               | <del>従</del><br>0/)          | 开   | 三、我的書房中預約書單之「預約等候順位」,使用者可以即     |
|            | (20           | 70)                          |     | 時了解、掌握預約書籍的借閱及流動狀態。             |
|            |               |                              |     | 四、我的書房中的「個人停權狀態」查詢,公開透明的資訊可     |
|            |               |                              |     | 避免停權天數執行錯誤,具有防弊及監督效果。           |
|            |               |                              |     | 臺中市立圖書館 APP 充分達到「開放、效率、品質」之目標   |
|            |               |                              |     | 一、開放:館藏書籍詳情及個人借閱公開透明(附件9)。      |
|            |               | 或措施<br>考價<br><sup>↓</sup> %) |     | 二、效率:館藏書籍最新借閱狀態、預約人數即時呈現;即      |
| 2.4        | 法 ( ま         |                              | 左 ) | 將逾期書提醒,提醒還書或可立即在 APP 完成續借(附件    |
| 不多目。       | ��( 习<br>助    |                              | 也」  | 10);行動借閱證提供使用者便捷使用圖書館資源,尋書      |
| <b>六</b> ) | 10 (10        |                              |     | 方式簡單多元搭配預約功能快速完成借閱。             |
|            | (10           |                              |     | 三、品質:操作介面易懂好用、視覺美感舒適、資訊正確提供。    |
|            |               |                              |     | 針對使用者反映及自行功能測試結果,持續調整及完善        |
|            |               |                              |     | APP 功能與介面,不斷接收回饋之資訊並內部討論後決議     |
|            |               |                              |     | 修正並提升 APP 品質,達到外部監督效果。          |
| 相          | 駧             | 附                            | 件   | 詳如附件                            |
|            |               |                              |     |                                 |
| 聯          | 絡             | 窗                            | D   |                                 |
|            |               |                              |     |                                 |

| 附件明細清單                           |           |  |  |  |
|----------------------------------|-----------|--|--|--|
| 項次                               | 頁次        |  |  |  |
| <u>附件1</u> 、公告推播,訊息不漏接/精選圖書,優質推薦 | <u>1</u>  |  |  |  |
| <u>附件2</u> 、尋書功能更精進-1            | <u>2</u>  |  |  |  |
| <u>附件3</u> 、尋書功能更精進-2            | <u>3</u>  |  |  |  |
| 附件4、逾期書及預約書到館提示訊息                | <u>4</u>  |  |  |  |
| 附件 5、「我的書房」可查看預約書單及己借書單          | <u>5</u>  |  |  |  |
| <u>附件6</u> 、「我的書房」可查看停權狀態        | <u>6</u>  |  |  |  |
| <u>附件7</u> 、行動借閱證                | <u>7</u>  |  |  |  |
| <u>附件8</u> 、帳號管理                 | <u>8</u>  |  |  |  |
| <u>附件9</u> 、館藏書籍詳情               | <u>9</u>  |  |  |  |
| <u>附件10</u> 、即將逾期書續借             | <u>10</u> |  |  |  |
| <u>附件11</u> 、APP每月下載次數紀錄         | <u>11</u> |  |  |  |
| <u>附件 12</u> 、APP 使用者評分紀錄        | <u>12</u> |  |  |  |
| <u>附件13</u> 、使用者回饋意見             | <u>13</u> |  |  |  |

附件1、公告推播,訊息不漏接/精選圖書,優質推薦

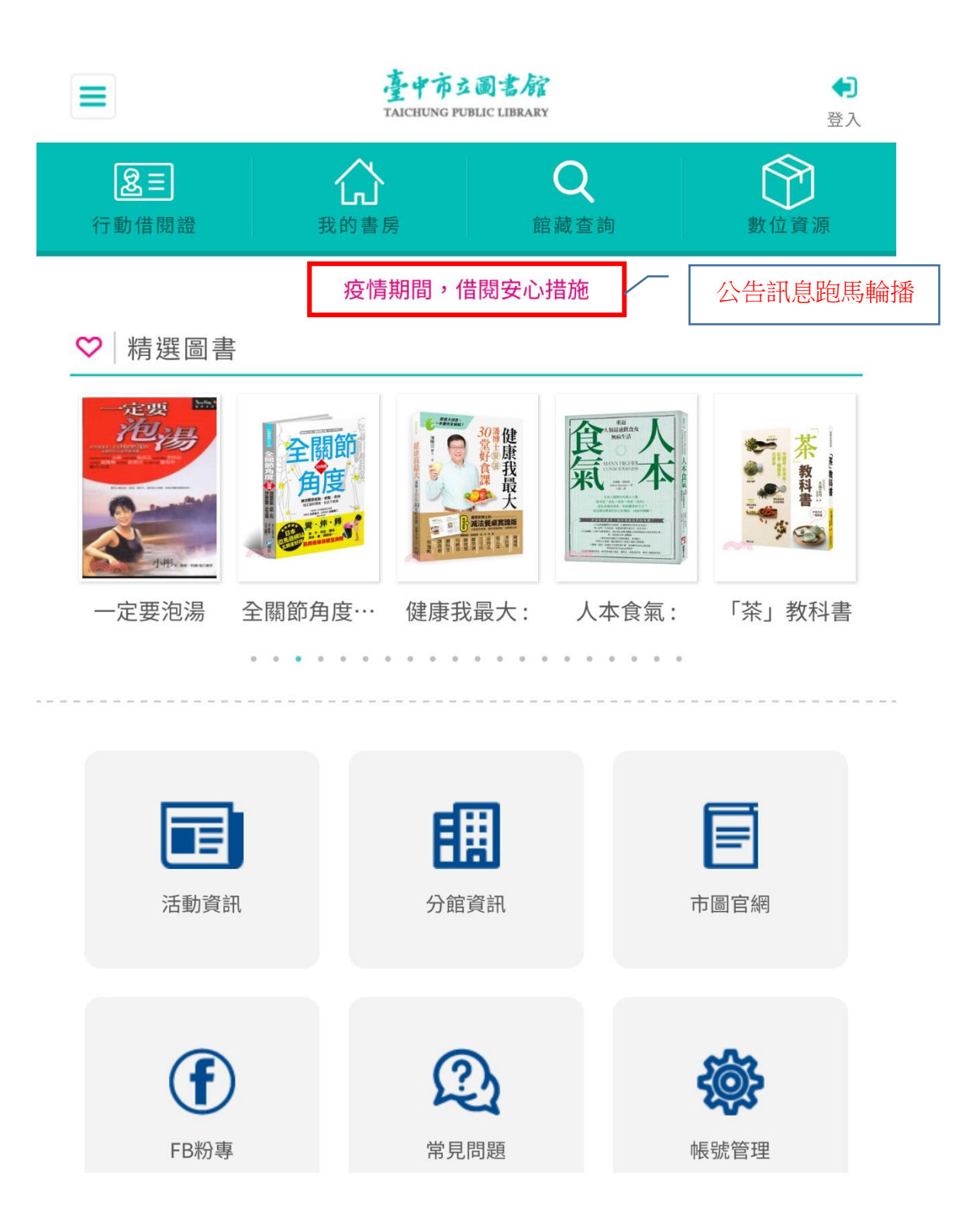

# 附件2、尋書功能更精進-1

| 78                 | 臺中市<br>TAICHUNG PU | 臺中市立圖書館<br>TAICHUNG PUBLIC LIBRARY |              |  |
|--------------------|--------------------|------------------------------------|--------------|--|
| <b>多三</b><br>行動借閱證 | <b>公</b><br>我的書房   | Q<br>館藏查詢                          | <b>数</b> 位資源 |  |
| 返回                 | 館藏                 | 查詢                                 |              |  |
|                    | l isbnæ            | 翻舞猫                                |              |  |
| 書名                 |                    | 所有館別                               |              |  |
|                    |                    | <b>.</b>                           | 查詢           |  |
| 依出版年排序(由大          | 到小)                |                                    | ~            |  |
|                    |                    |                                    |              |  |
|                    |                    |                                    |              |  |
|                    |                    |                                    |              |  |
|                    |                    |                                    |              |  |
|                    |                    |                                    |              |  |
|                    |                    |                                    |              |  |
|                    |                    |                                    |              |  |

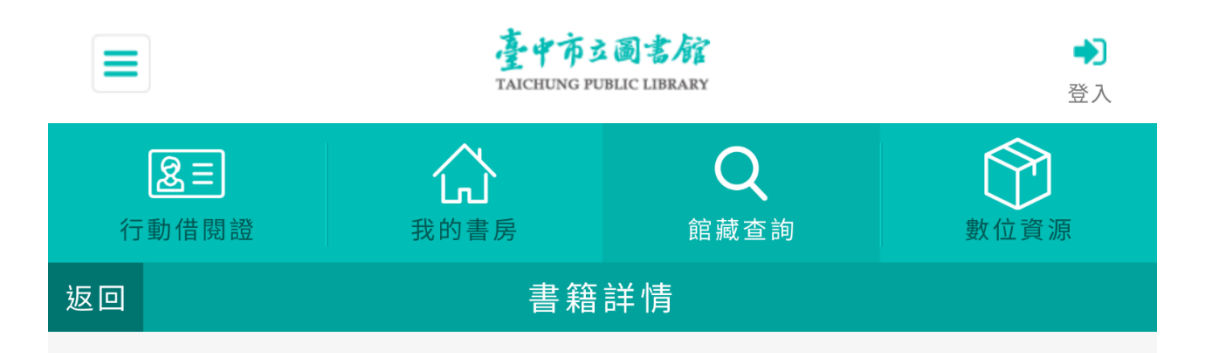

動物醫生的熱血日記:=貓咪、倉鼠到蜥蜴,66個最新奇動人的生命故 事/

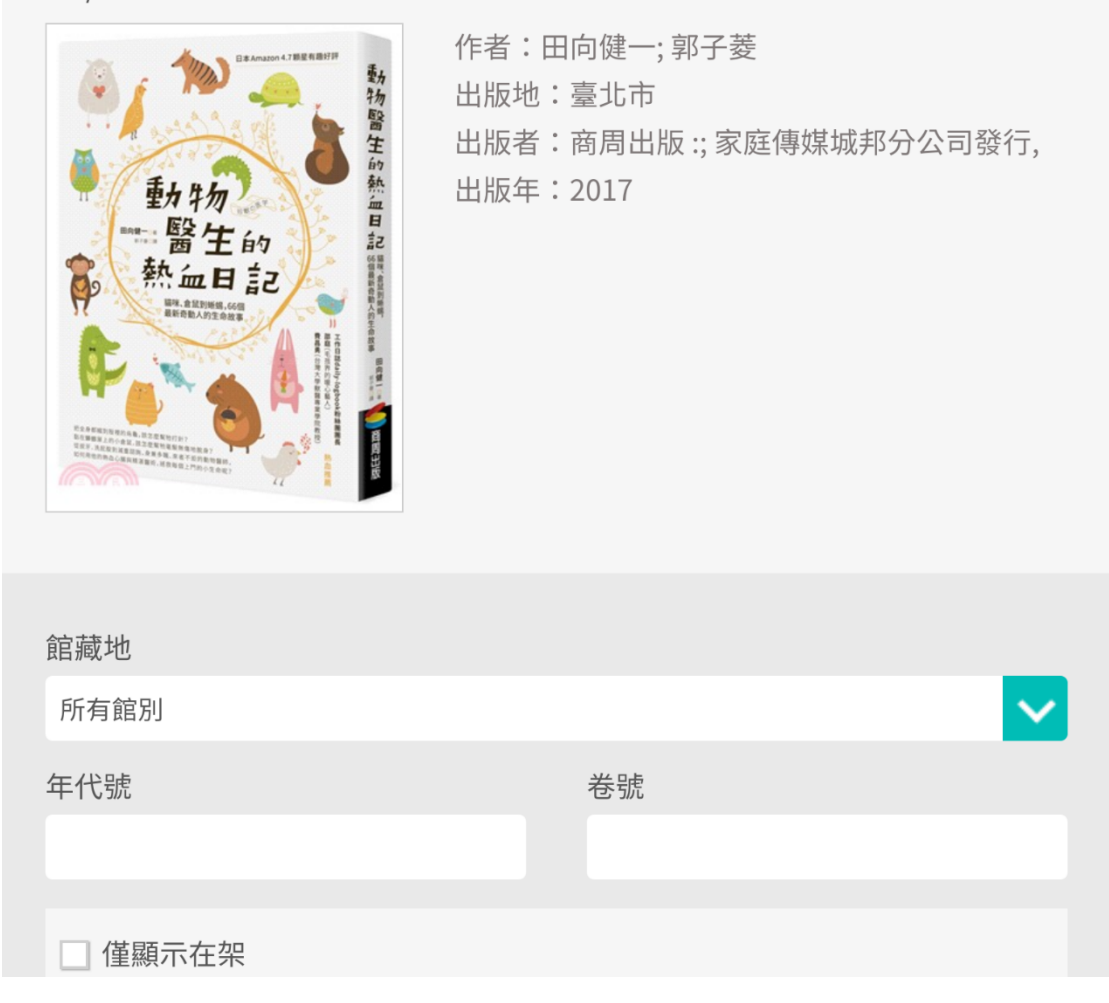

## 附件4、逾期書及預約書到館提示訊息

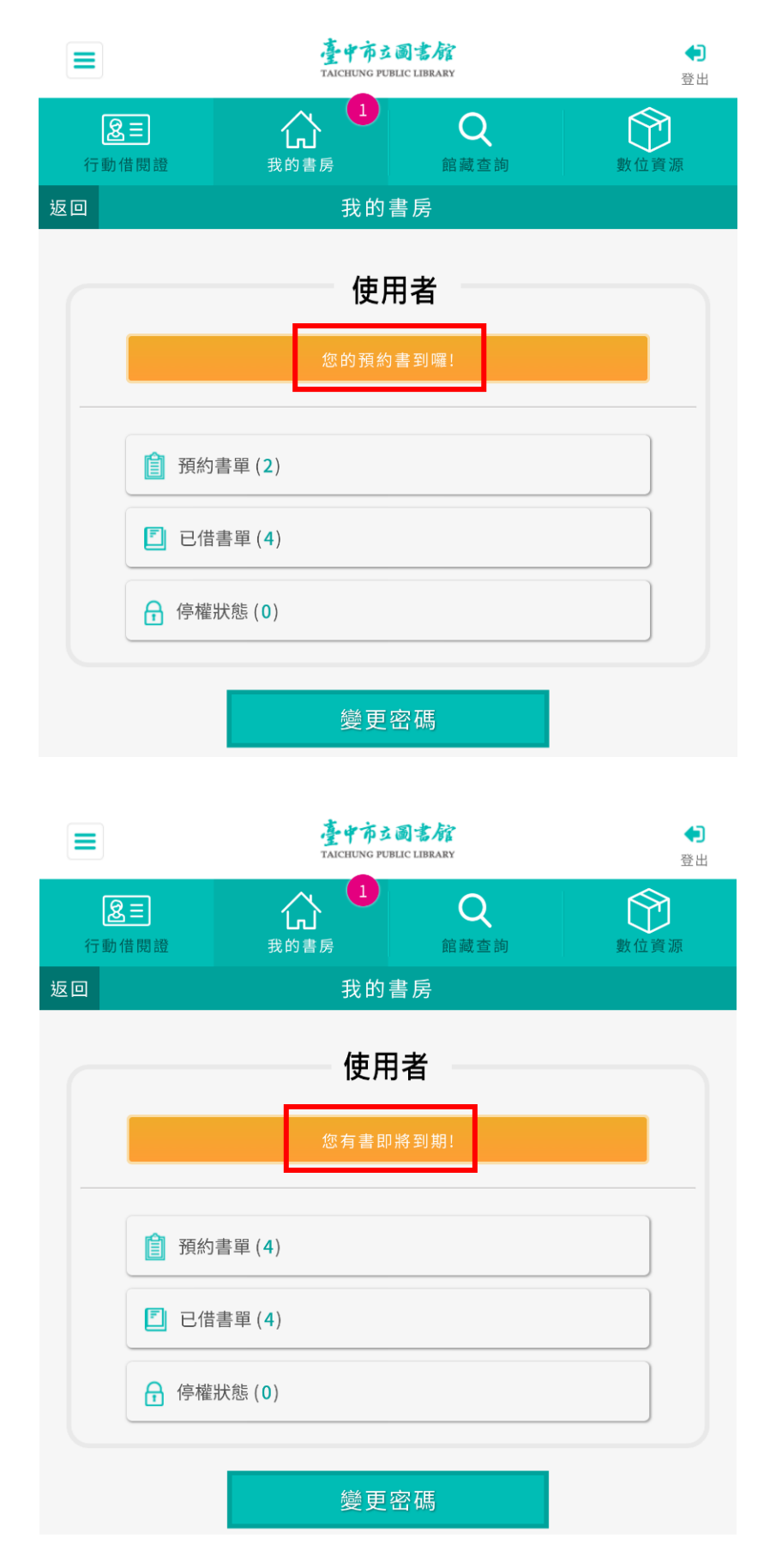

## 附件5、「我的書房」可查看預約書單及已借書單

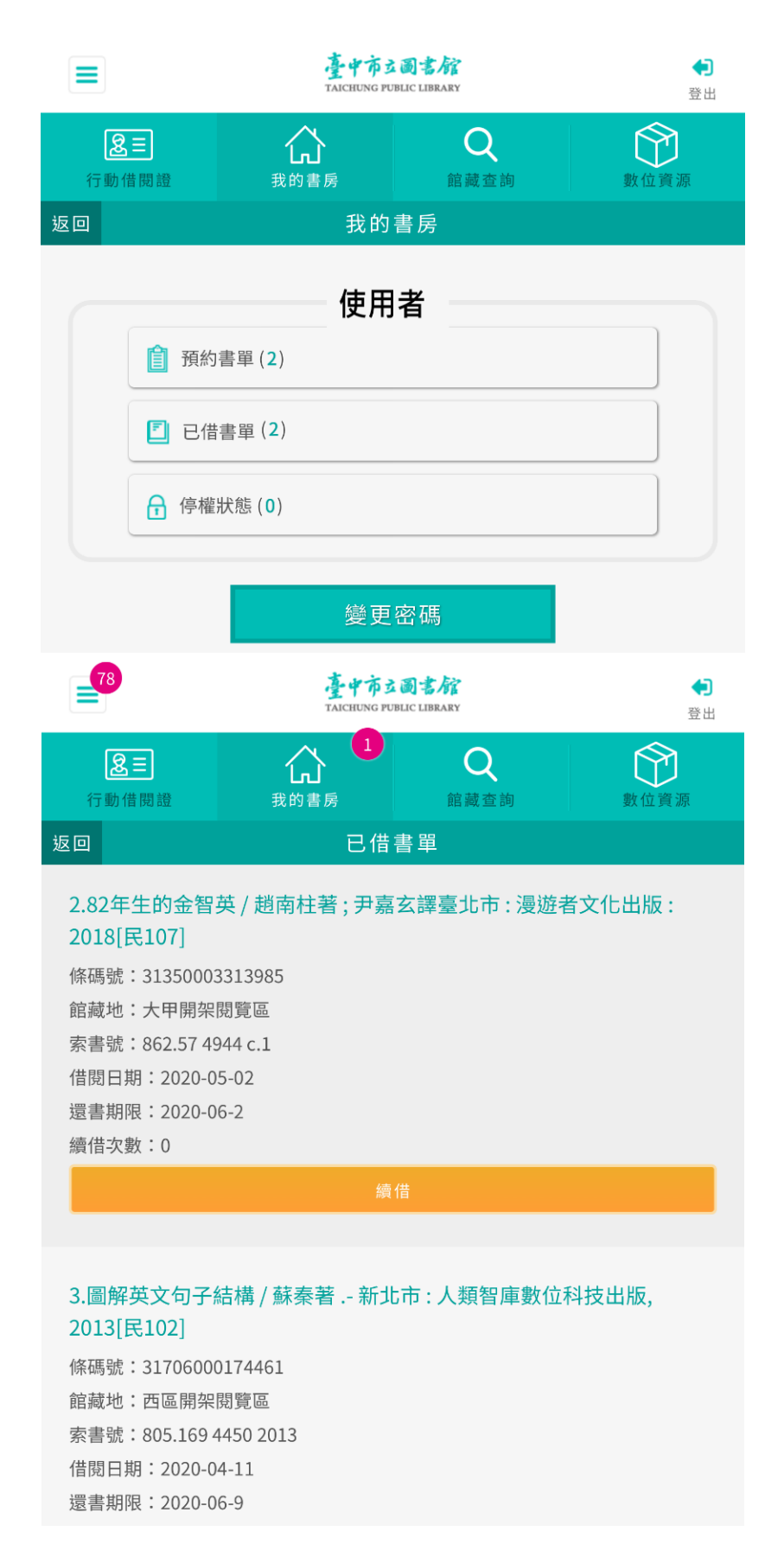

附件 6、「我的書房」可查看停權狀態

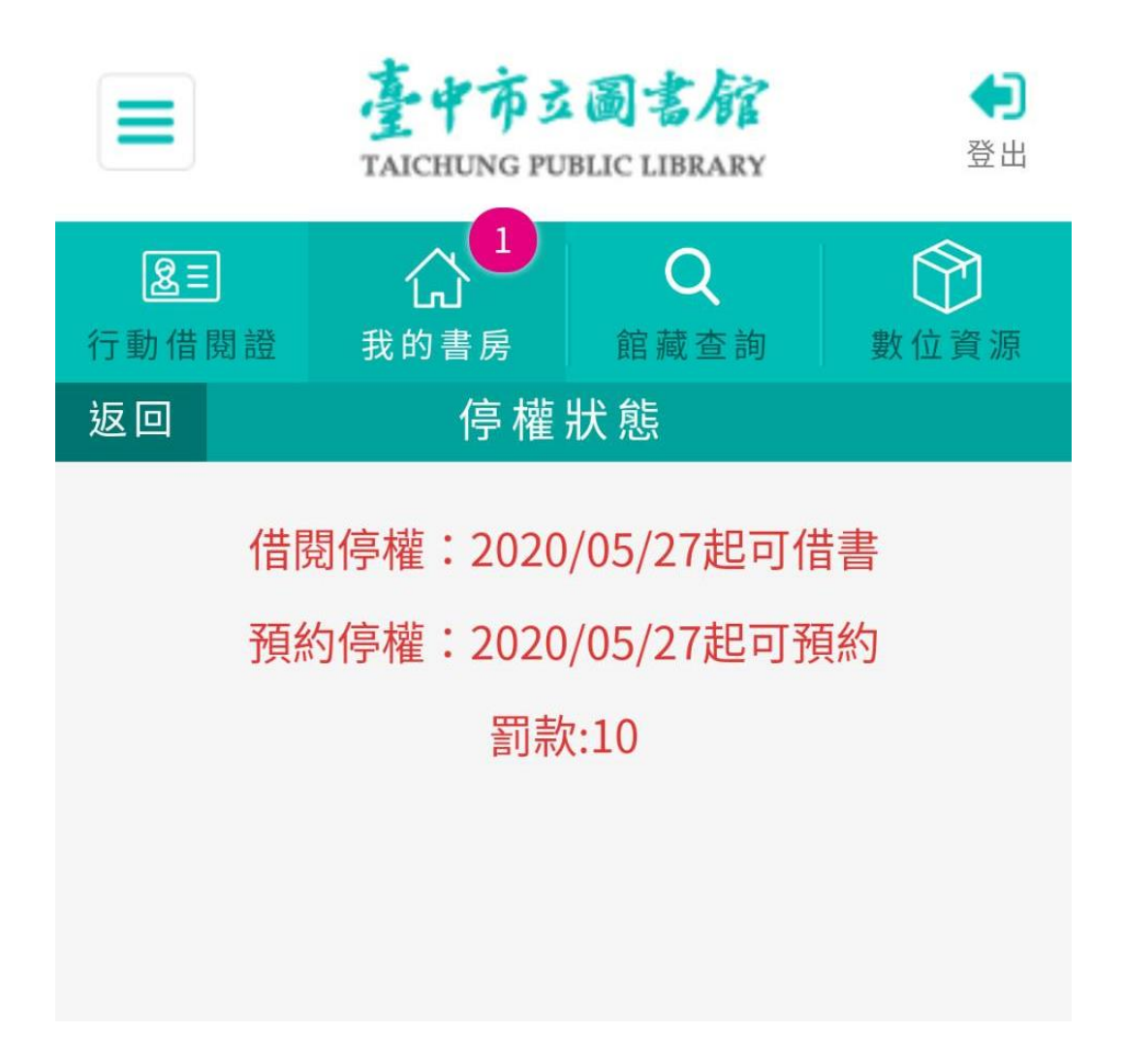

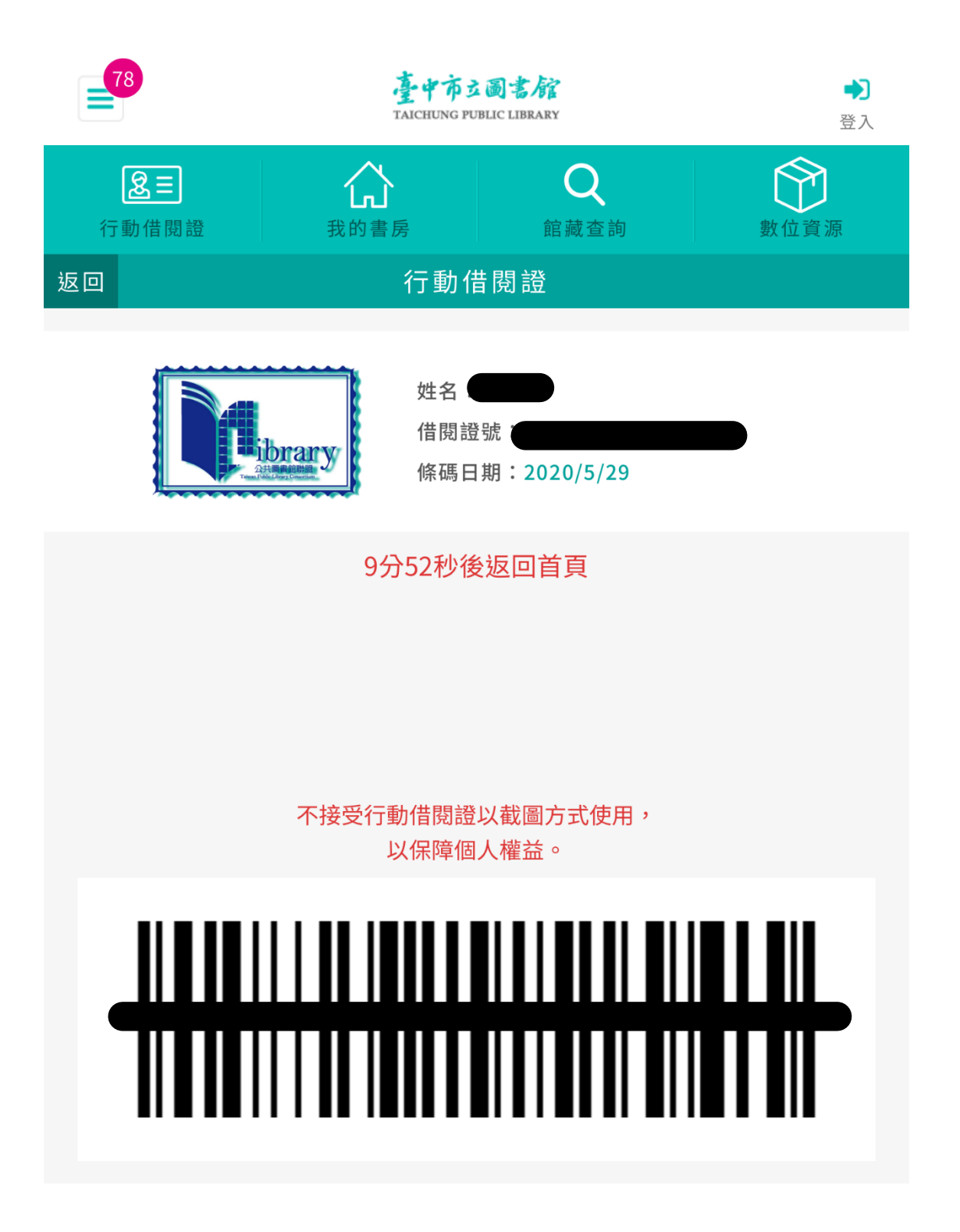

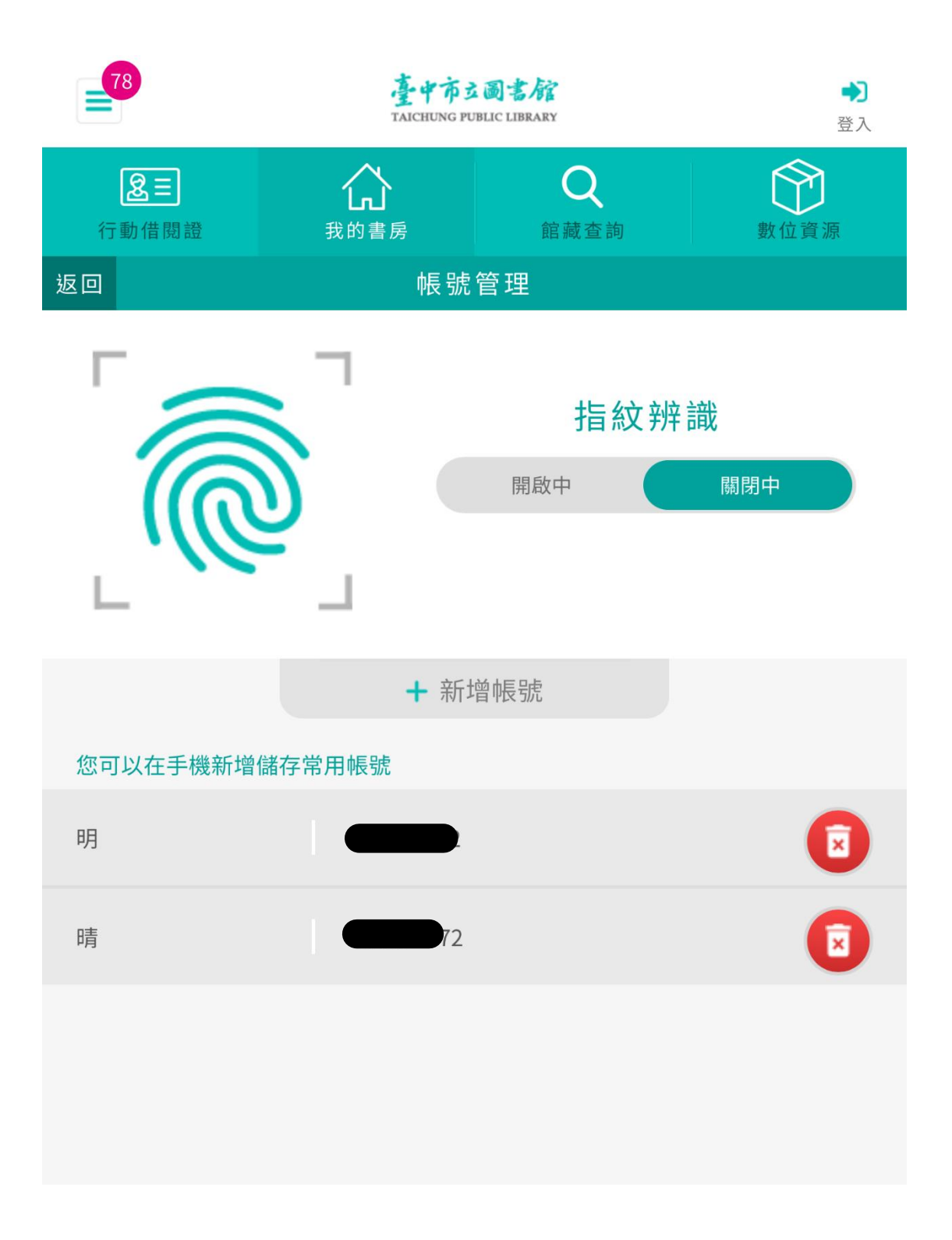

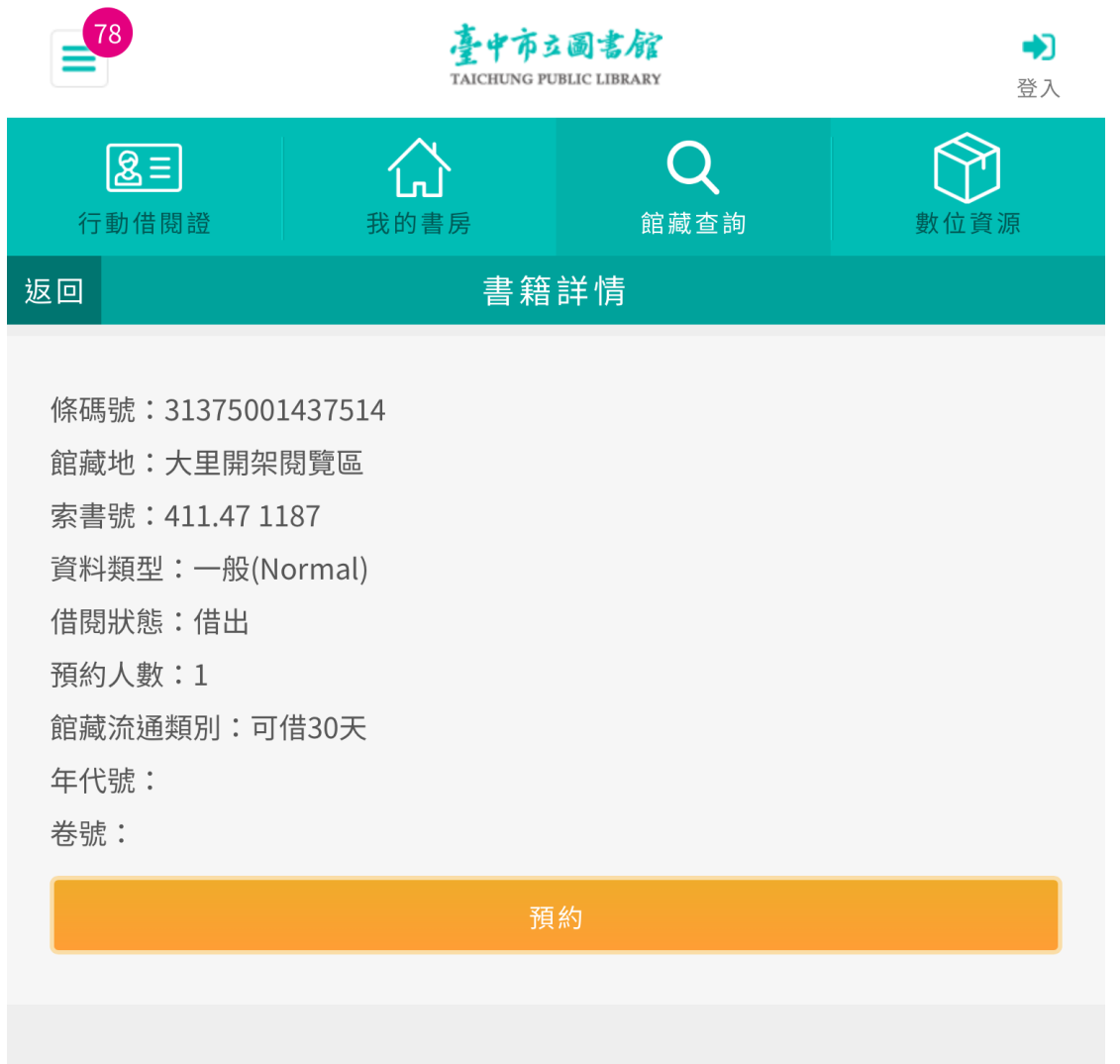

條碼號:31366001224839 館藏地:新社開架閱覽區 索書號:411.47 1187 資料類型:一般(Normal) 借閱狀態:跨館移送中 預約人數:1 館藏流通類別:可借30天

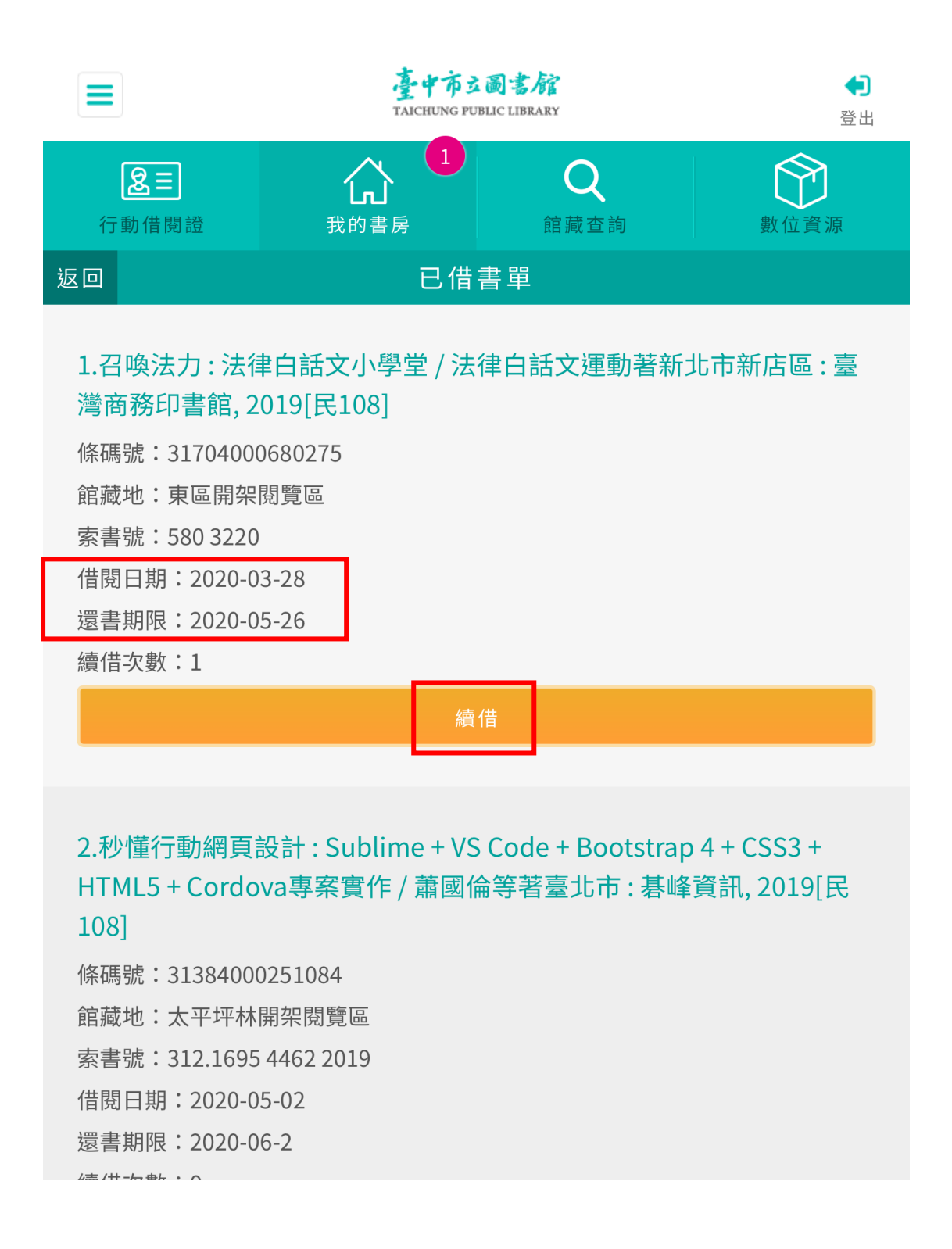

# 附件 11、APP 每月下載次數紀錄

| 年度   | 月份  | iOS版當月下載 | Android版當月下載 | 當月下載總計 | 下載總累計   |
|------|-----|----------|--------------|--------|---------|
| 108年 | 1月  | 1,244    | 1,301        | 2,545  | 62,550  |
| 108年 | 2月  | 1,055    | 1,068        | 2,123  | 64,673  |
| 108年 | 3月  | 1,516    | 1,485        | 3,001  | 67,674  |
| 108年 | 4月  | 1,183    | 1,135        | 2,318  | 69,992  |
| 108年 | 5月  | 1,257    | 1,376        | 2,633  | 72,625  |
| 108年 | 6月  | 1,276    | 1,269        | 2,545  | 75,170  |
| 108年 | 7月  | 1,791    | 1,956        | 3,747  | 78,917  |
| 108年 | 8月  | 1,535    | 1,651        | 3,186  | 82,103  |
| 108年 | 9月  | 1,370    | 1,404        | 2,774  | 84,877  |
| 108年 | 10月 | 1,343    | 1,292        | 2,635  | 87,512  |
| 108年 | 11月 | 1,260    | 1,187        | 2,447  | 89,959  |
| 108年 | 12月 | 1,140    | 1,045        | 2,185  | 92,144  |
| 109年 | 1月  | 1,140    | 1,045        | 2,185  | 94,329  |
| 109年 | 2月  | 1,336    | 1,209        | 2,545  | 96,874  |
| 109年 | 3月  | 1,256    | 1,175        | 2,431  | 99,305  |
| 109年 | 4月  | 1,146    | 1,057        | 2,203  | 101,508 |
| 109年 | 5月  | 1,418    | 1,254        | 2,672  | 104,180 |
| 109年 | 6月  | 1,250    | 1,167        | 2,417  | 106,597 |
| 109年 | 7月  | 1,783    | 1,628        | 3,411  | 110,008 |
| 總計   |     | 25,299   | 24,704       |        |         |

臺中市立圖書館APP-使用者下載次數紀錄

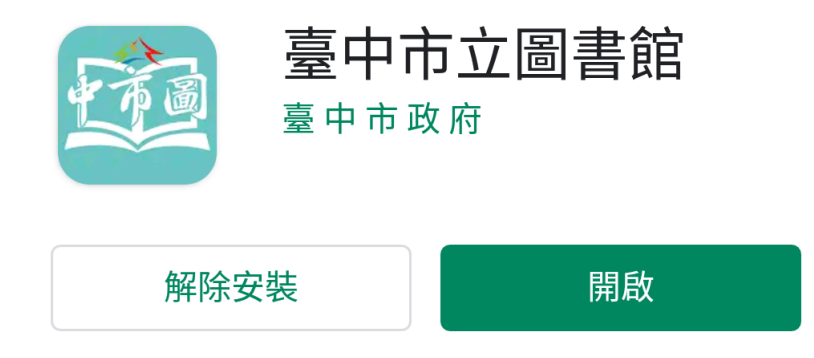

**新功能** • 更新時間:2020年6月24日

 $\rightarrow$ 

1.2.8版

(1)修正部分使用者無法登入問題。

為這個應用程式評分 <sub>分享你的心得</sub>

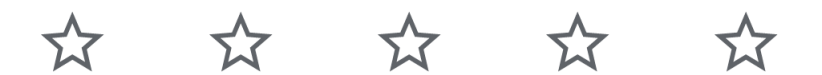

撰寫評論

開發人員聯絡資訊 ✓ 4.0★ 超過 5萬 次 281 則評論 下載次數 3歲以上 ①

#### 附件13、使用者回饋意見

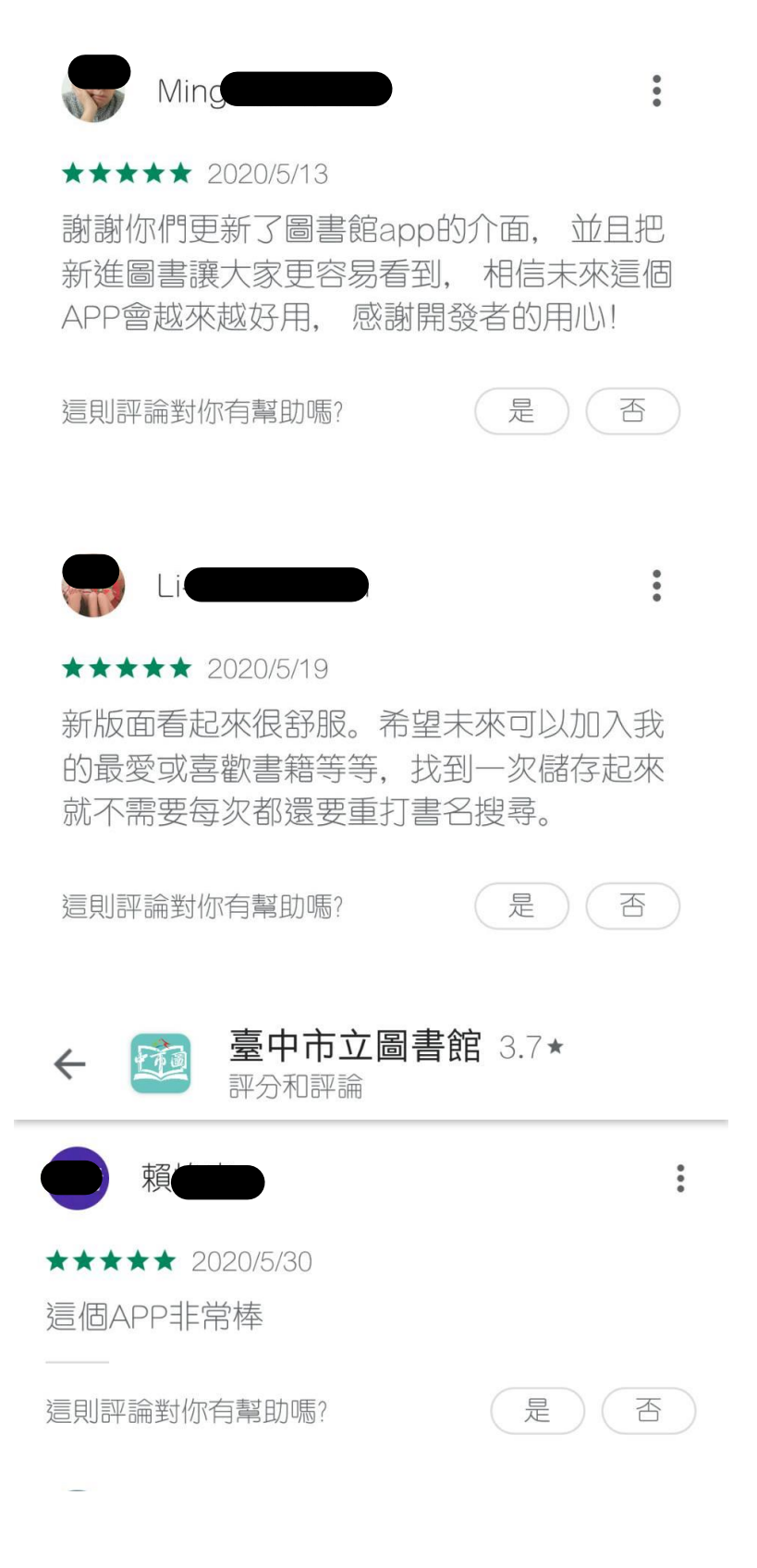